Hit&Ball

 ホームページからダウンロードしたアプリが保存されている 場所を開きます。

ダウンロードされた「HitandBall.zip」を解凍します。

※解凍方法は、可能であればツールを使用してください。

2.解凍された「Hit&Ball」を開きます。

| 📕 🛛 🚽 📕 🖛 HitandBall         |              |     |                  |            |     | - |   | ×            |
|------------------------------|--------------|-----|------------------|------------|-----|---|---|--------------|
| ファイル ホーム 共有 表示               |              |     |                  |            |     |   |   | ~ ?          |
| ←  →  ✓  ↑  →  PC  →  ダウンロード | > HitandBall | v č | ୍ନ HitandBallØ   | 検索         |     |   |   |              |
|                              | 名前 ^         |     | 更新日時             | 種類         | サイズ |   |   |              |
| ·                            | Hit&Ball     |     | 2021/08/05 15:23 | ファイル フォルダー |     |   |   |              |
| P                            |              |     |                  |            |     |   |   |              |
|                              |              |     |                  |            |     |   |   |              |
| r                            |              |     |                  |            |     |   |   |              |
|                              |              |     |                  |            |     |   |   |              |
|                              |              |     |                  |            |     |   |   |              |
|                              |              |     |                  |            |     |   |   |              |
|                              |              |     |                  |            |     |   |   |              |
| PC                           |              |     |                  |            |     |   |   |              |
| 🚅 ネットワーク                     |              |     |                  |            |     |   |   |              |
|                              |              |     |                  |            |     |   |   |              |
|                              |              |     |                  |            |     |   |   |              |
|                              |              |     |                  |            |     |   |   |              |
|                              |              |     |                  |            |     |   |   |              |
|                              |              |     |                  |            |     |   |   |              |
| 1 個の項目 1 個の項目を選択             |              |     |                  |            |     |   | [ | :== <b>E</b> |
|                              |              |     |                  |            |     |   |   |              |

## 3.ファイルの中にある「HitAndBall.exe」をダブルクリックします。

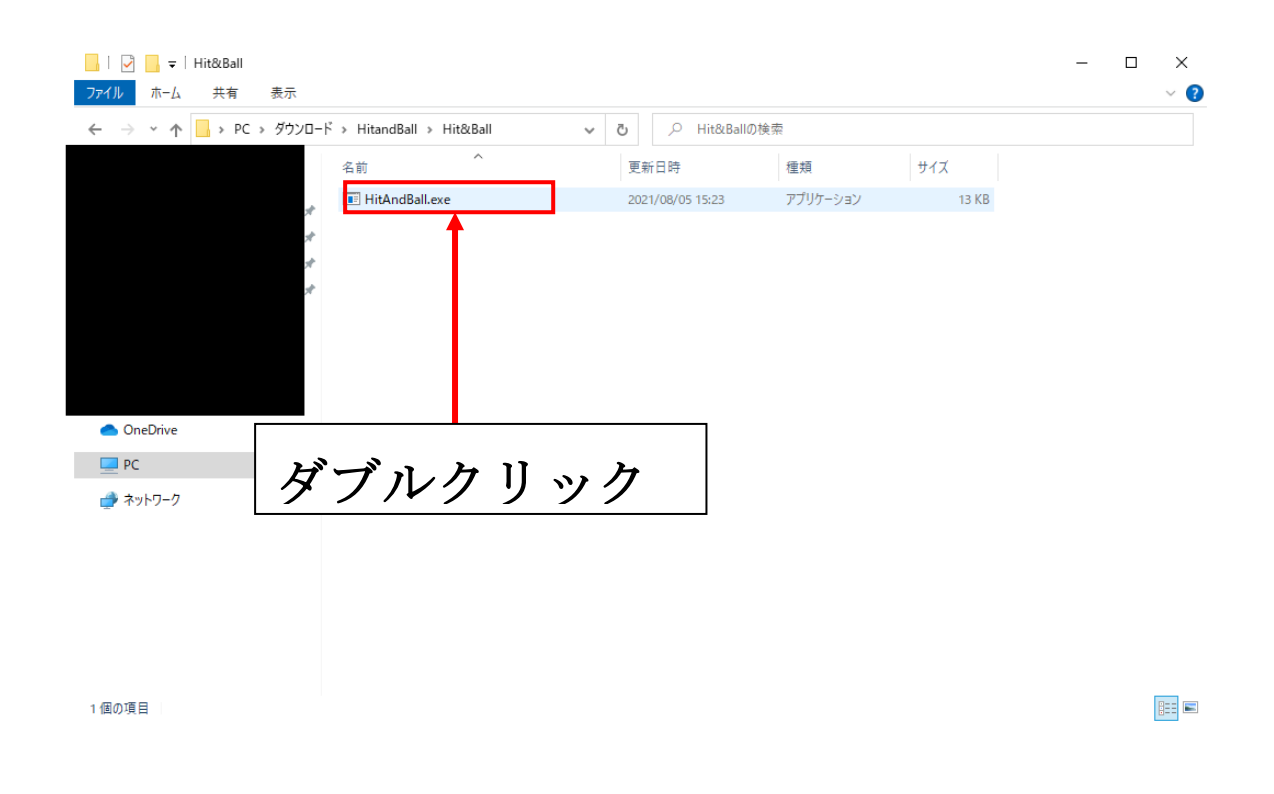

4.スタートボタンをクリックします。

|   | HitAndBall |     |     | _ |      | × |
|---|------------|-----|-----|---|------|---|
|   | スタート       |     |     |   |      |   |
| Ť | 波値入力項目     |     |     | 判 | 定    |   |
|   | 回数         | 入力値 | Hit | E | Ball |   |
|   |            |     |     |   |      |   |
|   |            |     |     |   |      | _ |
|   |            |     |     |   |      |   |
|   |            |     |     |   |      | _ |
|   |            |     |     |   |      | _ |
|   |            |     |     |   |      |   |
|   |            |     |     |   |      |   |
|   |            |     |     | 閕 | 103  |   |

5.「数値入力項目」に 0~9の4桁の数値を入力します。

| 回し剱子は使えません(例:216) |
|-------------------|
|-------------------|

|   | HitAndBall |     |     | _ |      | × |
|---|------------|-----|-----|---|------|---|
| [ | スタート       |     |     |   |      |   |
|   | 波値入力項目     |     |     | 判 | 定    |   |
|   | 回数         | 入力値 | Hit | E | Ball |   |
|   |            |     |     |   |      |   |
|   |            |     |     |   |      | _ |
|   |            |     |     |   |      | _ |
|   |            |     |     |   |      |   |
|   |            |     |     |   |      |   |
|   |            |     |     |   |      |   |
|   |            |     |     |   |      | _ |
|   |            |     |     |   |      |   |
|   |            |     |     | 閉 | 103  |   |

6.4 桁の数値を入力後、判定ボタンをクリックします。

正解数値と入力数値を比較し、値と位置が同じ数値であれば Hit がカウントされます。

正解数値と入力数値を比較し、値は同じだが位置が違う場合 Ball がカウントされます。

例:正解の数字が「2603」入力数値が「1203」の場合、Hit=2、Ball=1

| •  | HitAndBall |      |     | _  |      | × |
|----|------------|------|-----|----|------|---|
|    | スタート       |      |     |    |      |   |
| ¥¥ | 波値入力項目     |      |     | 判  | 定    |   |
|    | 回数         | 入力値  | Hit | E  | Ball | 1 |
|    | 1          | 1203 | 2   | 1  | l    |   |
|    |            |      |     |    |      |   |
|    |            |      |     |    |      |   |
|    |            |      |     |    |      |   |
|    |            |      |     |    |      | _ |
|    |            |      |     |    |      |   |
|    |            |      |     |    |      |   |
|    |            |      |     | E. | 10a  |   |

7.Hit が 4 になるとクリアになり「おめでとうございます」の メッセージが表示されます。

| 🖶 HitAndBall |      |     | - 🗆  | × |             |
|--------------|------|-----|------|---|-------------|
| スタート         |      |     |      | , |             |
| 数值入力項目       |      |     | 判定   | 1 | おめでとうございます。 |
| 2603         |      |     |      |   | OK          |
| 回数           | 入力値  | Hit | Ball |   |             |
| 1            | 1203 | 2   | 1    |   |             |
| 2            | 2603 | 4   | 0    |   |             |
|              |      |     |      |   |             |
|              |      |     |      | _ |             |
|              |      |     |      | _ |             |
| _            |      |     |      | _ |             |
|              |      |     |      | _ |             |
|              |      |     |      | _ |             |
|              |      |     |      |   |             |
|              |      |     | 閉じる  |   |             |

8.閉じるボタンをクリックするとゲームが終了されます。

| 🖶 HitAndBall |     |     | -   |       | × |
|--------------|-----|-----|-----|-------|---|
| スタート         |     |     |     |       |   |
| 数値入力項目       |     |     | 判   | Ē     |   |
| 回数           | 入力値 | Hit | B   | Ball  |   |
|              |     |     |     |       |   |
|              |     |     |     |       |   |
|              |     |     |     |       |   |
|              |     |     |     |       |   |
|              |     |     |     |       |   |
|              |     |     | BE  | lina. |   |
|              |     |     | DF. | ୲୦ବ   |   |